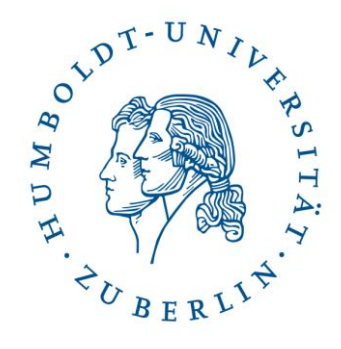

# Leitfaden Präsentationstechnik am IKB

## aktuelle Fassung Ewa Kampa

## Seminarräume: Georgen 47, 0.12

## **Ansprechpartner:**

Zentrale eMail der EDV:

Ewa Kampa

Stefan Krug (SHK)

ikb-edv [ad] culture.hu-berlin.de

Tel.: 2093-66226

Tel.: 2093-66243

Weitere Informationen finden Sie in der Website der EDV des IKB unter http://www.kunstgeschichte.hu-berlin.de/edv

Kurzhilfe: siehe Rückseite

## Seminarraumtechnik Georgen 47, Raum 0.12

## Vorab

Mit Ihrer Schlüsselkarte erhalten sie an der Schlüsselboxanlage den entsprechenden Schlüssel. Die Schlüsselboxanlage steht im Foyer Georgenstr. 47. Zum Öffnen einer Box die Karte an den Leser halten, den entsprechenden Raum wählen und mit OK bestätigen.

Nach der Veranstaltung bitte den Schlüssel wieder in der entsprechenden Schlüsselbox deponieren. Der Vorgang ist der selbe wie beim Entnehmen des Schlüssels.

## Geräteaktivierung

Die Anlage wird mit dem Seminarraumschlüssel am Schlüsselschalter durch Drehung des Schlüssels nach rechts aktiviert.

Sie können entweder den mittleren Beamer benutzen oder die beiden äußeren. Es besteht keine Möglichkeit, alle drei Beamer gleichzeitig anzuwenden.

## Beamen (es wird kein Laptop benötigt, da PC vor Ort)

Der PC befindet sich im Medienpult und ist im Dauerbetrieb, geht jedoch nach zwei Stunden Nichtbenutzung in den Standby-Modus. Sollte der Bildschirm nach dem Aktivieren der Anlage kein Signal erhalten, betätigen Sie bitte eine beliebige Taste an der PC-Tastatur.

1. Nach der Aktivierung der Anlage ist der PC sofort betriebsbereit.

2. PowerPoint-Präsentation auf den Desktop kopieren (am Anschlussfeld befindet sich ein USB-Anschluss) und mit Doppelklick starten, zur Präsentation selbst bitte die Taste F5 drücken.

### **Benutzung Steuerung**

#### Beamer Starten

1. Auf den Knopf **INT. PC** (Interner PC) des gewünschten Projektors drücken (**PROJ 1 – Mittlerer Beamer, PROJ 2 – Beamer Türseite, PROJ 3 – Beamer Fensterseite**).

2. Je nach gewünschter Quelle kann man außer "INT. PC" auch den VGA Anschluss (falls mit Laptop gebeamt werden soll), DVD-Player, Video mittlerer Beamer, Fenster-/Türseite wählen.

#### **DVD-Abspielen**

1. Knopf **DVD** drücken. Sie können nun zur Projektion zwischen den drei Beamern wählen.

2. Um den DVD-Player zu bedienen, können Sie wahlweise das Menü am Steuertableau oder die im Fach hinter der rückwärtigen Pult-Klappe befindliche Fernbedienung für den DVD-Player benutzen.

#### Ton

Man kann gleichzeitig beide Mikrofone (Pult- und Funkmikro) und den Ton vom PC/Laptop/DVD-Player benutzen. Sind alle Quellen angeschlossen und Sie möchten bei der Tonwiedergabe zwischen PC/Laptop/DVD-Player wechseln, wählen Sie bitte die entsprechende Quelle an der Steuerung. Die Anlage spielt sonst den Ton von dem zuletzt angewählten Medium ab.

Tel.: 2093-66226 Tel.: 2093-66243

## Abspielen einer Doppelprojektion auf den beiden äußeren Beamern

Es ist möglich, bspw. zwei einzelne PowerPoint-Präsentationen, die auf dem Laptop und auf dem im Medienpult befindlichen PC abgespielt werden, eine Doppelprojektion mit den beiden äußeren Beamern zu fahren.

Um den Laptop mit dem Beamer zu verbinden:

1. Laptop über ein VGA-Kabel am Anschlussfeld mit der Aufschrift "VGA" an der linken Pultseite anschließen. Das Kabel liegt im Fach hinter der rückwärtigen Pultklappe bereit.

2. Laptop einschalten.

3. PowerPoint-Präsentation auf den Desktop kopieren und mit Doppelklick starten. Zur Präsentation selbst die Taste F5 drücken.

(Achtung: Um das Laptopbild zu projizieren, drücken Sie den Knopf LAPTOP (entweder PROJ 2 oder PROJ 3). Wenn der Beamer die Quelle nicht selbst findet: Tastenkombination **Fn + F8** ein- bis zweimal drücken, bis das Bild sowohl auf dem Laptop als auch auf der Wand erscheint.)

### NACH der Benutzung

1. PowerPoint-Präsentation vom Desktop löschen

#### 2. Den PC NICHT HERUNTERFAHREN.

- 3. Schlüssel in die Mittelstellung drehen und abziehen.
- 4. PowerPoint-Fernbedienung wieder in dem Medienpult verstauen.
- 5. Raum verschließen und Schlüssel wieder in der Schlüsselbox verstauen.

#### Anlage aktivieren

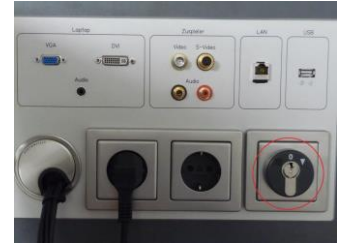

#### **DVD-Player**

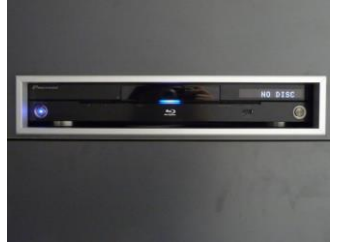

Medienpult SR 0.12, Georgenstr. 47

#### Abspielquelle wählen

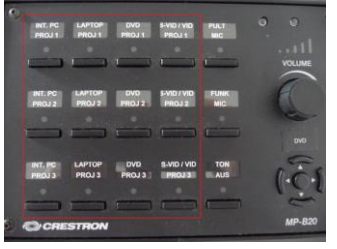

#### USB-Anschluss

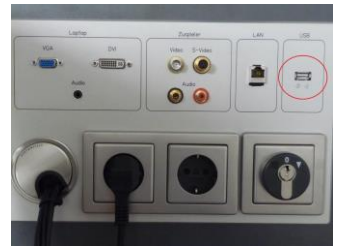

#### Ton

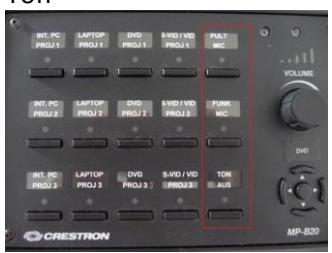

#### Laptop Anschluss-Feld

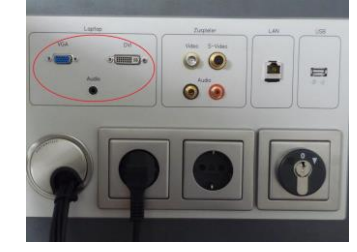

Ewa Kampa Stefan Krug (SHK)

Tel.: 2093-66226 Tel.: 2093-66243

## Kurzhilfe

Kein Bild ? (Beim Beamen mit Laptop)

1. Prüfen, ob Kabel richtig gesteckt

2. Mit Tastenkombination Fn+F8 prüfen, ob Bild erscheint

### Verzerrtes oder flackerndes Bild auf dem Beamer oder brummende Boxen?

1. LAN-Kabel vom Laptop trennen und die oben genannten Ansprechpartner verständigen

## **Passwort am Präsentationslaptop** Benutzername: kg Passwort: prometheus

## Kurzinfo zum Abspielen von Mediendateien

Auf **allen** Präsentationslaptops/PCs ist der VLC-Player installiert. Mit diesem können folgende Dateiformate abgespielt werden:

MPEG (ES, PS, TS, PVA, MP3), AVI, ASF / WMV / WMA, MP4 / MOV/ 3GP, OGG / OGM / Annodex, Matroska (MKV), Real, WAV (incuding DTS), Raw Audio: DTS, AAC, AC3/A52, Raw DV, FLAC, FLV (Flash), MXF, Nut, Standard MIDI / SMF, Creative<sup>™</sup> Voice.